## Delete a Future Enrollment

Last Modified on 12/27/2018 12:05 pm EST

To delete a future enrollment, go to the Student*Schedules* tab. Click the **trash can** icon to delete the future enrollment for the student.

|                              | Future Enrollment |            |          |                 |                 |                 |                 |                 |     |     |          |
|------------------------------|-------------------|------------|----------|-----------------|-----------------|-----------------|-----------------|-----------------|-----|-----|----------|
| View1-1of1 @ Print @ Refresh |                   |            |          |                 |                 |                 |                 |                 |     |     |          |
|                              | Class             | Start Date | End Date | Mon             | Tue             | Wed             | Thur            | Fri             | Sat | Sun | User     |
| 1                            | <u>Pre K</u>      | 6/3/2019   |          | 7:30am - 5:30pm | 7:30am - 5:30pm | 7:30am - 5:30pm | 7:30am - 5:30pm | 7:30am - 5:30pm | 1-1 | -   | care 📄 👕 |